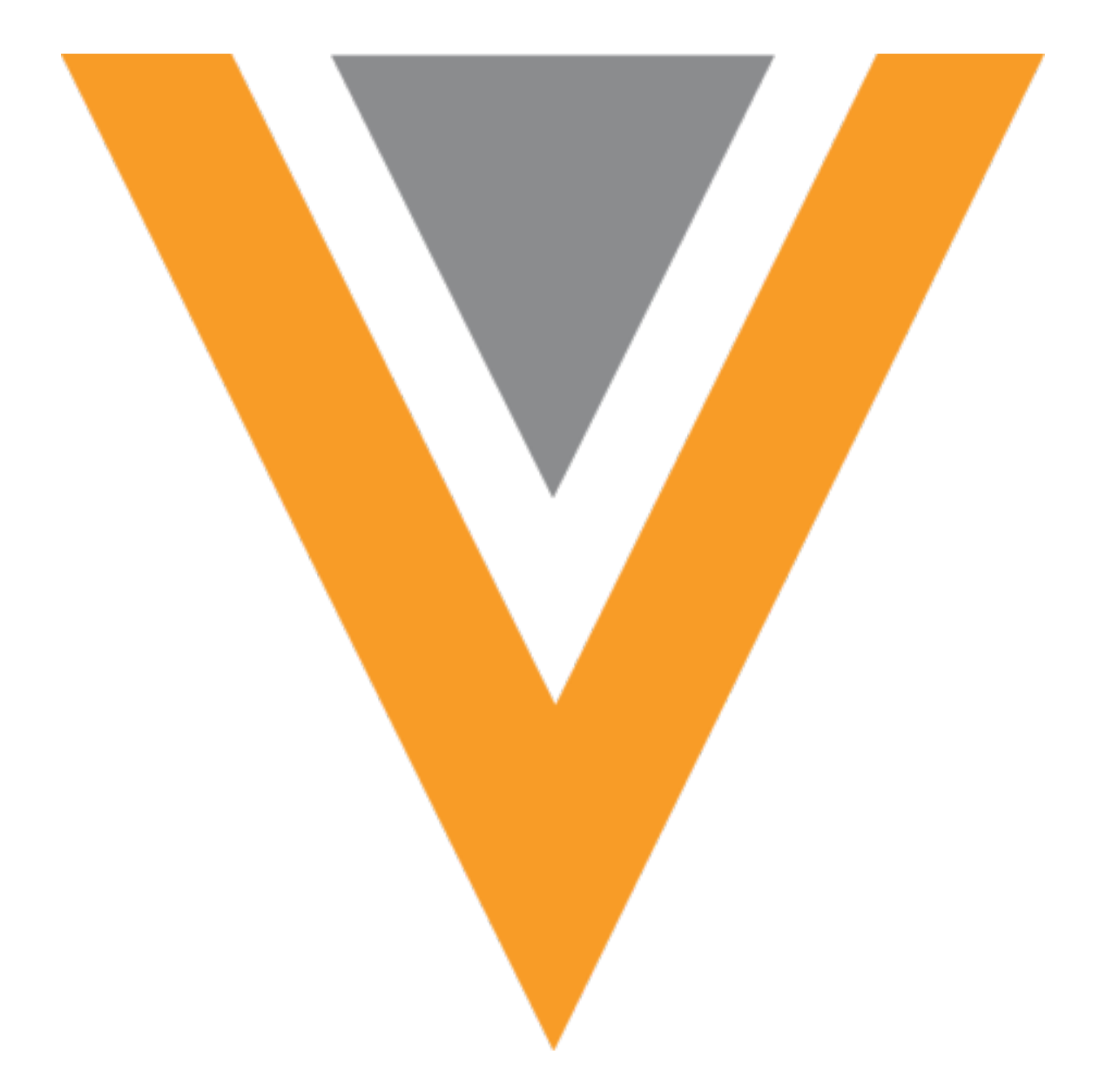

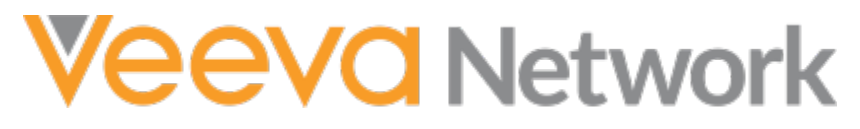

Veeva Network 24R3.1.1 Release Notes

February 2025

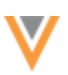

## Contents

| About these Release Notes5                                        |
|-------------------------------------------------------------------|
| Release dates 5                                                   |
| Subscribe to release notifications 5                              |
| Software releases and maintenance5                                |
| Release Notes and Data Governance documents5                      |
| Browser requirements5                                             |
| Release Note updates6                                             |
| What's new6                                                       |
| Announcements                                                     |
| API Authentication update                                         |
| Action 8                                                          |
| Hierarchy Explorer widget9                                        |
| Multi-country configuration                                       |
| Multi-country configuration9                                      |
| Add a country group 10                                            |
| Map all countries to a custom field11                             |
| Search widget11                                                   |
| Creating add requests 11                                          |
| Copied fields 11                                                  |
| Example - Search for an HCP12                                     |
| Clear the field values                                            |
| Data maintenance16                                                |
| Restrict access to unsubscribed HCOs from Search against OpenData |
| Enable the feature                                                |

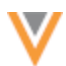

| Data model updates                                                                                                    |    |
|----------------------------------------------------------------------------------------------------|----|
| Data visibility profile changes                                                                                                    |    |
| Changes to the Unsubscribe data maintenance subscription                                                                                                    |    |
| More information                                                                                                    |    |
| Unsubscribe HCO records                                                                                                    | 19 |
| Data model                                                                                                    | 20 |
| Multivalued reference fields                                                                                                    | 20 |
| Profiles                                                                                                    | 20 |
| Data change requests                                                                                                    |    |
| Reporting                                                                                                    |    |
| Cluster management                                                                                                    |    |
| Update addresses                                                                                                    |    |
|                                                                                                    |    |
| Match                                                                                                    |    |
| Match                                                                                                    |    |
| Match                                                                                                    |    |
| Match                                                                                                    |    |
| Match<br>Validation errors<br>Supported match configurations<br>Subscriptions<br>Job triggers                                                                                                    |    |
| Match<br>Validation errors<br>Supported match configurations<br>Subscriptions<br>Job triggers<br>Job end time                                                                                                    |    |
| Match<br>Validation errors<br>Supported match configurations<br>Subscriptions<br>Job triggers<br>Job end time<br>Supported subscription jobs                                                                                     |    |
| Match<br>Validation errors<br>Supported match configurations<br>Subscriptions<br>Job triggers<br>Job end time<br>Supported subscription jobs<br>Vault CRM                                                                        |    |
| Match<br>Validation errors<br>Supported match configurations<br>Subscriptions<br>Job triggers<br>Job end time<br>Supported subscription jobs<br>Vault CRM<br>DCR attachments                                                     |    |
| Match<br>Validation errors<br>Supported match configurations<br>Subscriptions<br>Job triggers<br>Job end time<br>Supported subscription jobs<br>Vault CRM<br>DCR attachments<br>Support for attachments                          |    |
| Match<br>Validation errors<br>Supported match configurations<br>Subscriptions<br>Job triggers<br>Job end time<br>Supported subscription jobs<br>Vault CRM<br>DCR attachments<br>Support for attachments<br>Network configuration |    |
| Match                                                                                                    |    |

| Support for long notes                     | 41 |
|--------------------------------------------|----|
| Network configuration                      | 41 |
| Vault CRM configuration                    | 41 |
| Null values for missing reference mappings | 41 |
| About reference mappings                   | 41 |
| Considerations for required fields         | 42 |
| Field exceptions                           | 43 |
| Resolve missing reference mappings         | 43 |
| Updates to reference codes                 | 43 |
| Vault CRM Bridge job changes               |    |
| Users                                      | 44 |
| Password resets for Portal Users           |    |

 $\mathbf{V}$ 

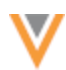

#### **About these Release Notes**

These Release Notes describe all features included in Veeva Network 24R3.1.

#### **RELEASE DATES**

- Sandbox release (version 24R3.1) Friday, January 24
- Production release (version 24R3.1.1) Friday, February 7

#### **SUBSCRIBE TO RELEASE NOTIFICATIONS**

You can receive email notifications about upcoming software releases and the supporting documentation.

#### Software releases and maintenance

• Veeva Trust Site

At the top of the page, click **Subscribe to Veeva Trust Site** and subscribe to the Veeva Network component.

#### **Release Notes and Data Governance documents**

The documents are posted in the following locations:

• Veeva Connect - Join the Network Community.

To be notified as soon as the Release Notes are posted, go to your Veeva Connect profile and click **Settings**. On the Email Frequency page, expand the list and choose **Immediate**. Other notification options are **Daily** and **Weekly**.

• Veeva Network Online Help

For more release information, see About Network Releases in the Veeva Network Online Help.

#### **Browser requirements**

Veeva Network is supported on the latest version of these browsers, as of their most stable version at the time of release:

- Google Chrome™
- Apple<sup>®</sup> Safari<sup>®</sup>
- Microsoft<sup>®</sup> Edge

Veeva Network is not supported on mobile devices.

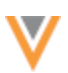

## **Release Note updates**

Added since the Sandbox Release Notes were published:

- Cluster management Updated cluster codes from IQVIA<sup>™</sup> are available for Spain.
- **Password resets for Portal Users** When Admins reset the password, the email template for Portal Users contains their username and a link to the Network Portal.

Removed since the Sandbox Release Notes were published:

• **Multivalued reference fields** – Using the fields in match configurations will not be supported in this release.

Added since the Early Release Notes were published:

• Job end time - The Job Details page now includes the time that the subscription job ended.

All material in the Release Notes should be reviewed to ensure that updates to existing topics are noted.

#### What's new

The following key enhancements comprise the Veeva Network 24R3.1 minor release.

|                              |                                                                                                    | ST | DS    | DM    | AD |
|------------------------------|----------------------------------------------------------------------------------------------------|----|-------|-------|----|
| Announcements                |                                                                                                    |    |       |       |    |
| API Authentication update    | As of 25R1.0, Network will no longer support submitting credentials in the URL parameters in the Authentication API call.      |    | Devel | opers |    |
| Hierarchy Explorer widget    |                                                                                                    |    |       |       |    |
| Multi-country configuration  | Administrators can now use country groups in the widget configuration to define the health systems that display.               |    |       |       | •  |
| Search widget                |                                                                                                    |    |       |       |    |
| Creating add requests        | Add Requests are now pre-populated<br>with advanced search form data to<br>improve user efficiency in the Search<br>widget.    | •  | •     | •     | •  |
| Data Model                   |                                                                                                    |    |       |       |    |
| Multivalued reference fields | Support for the fields is extended on record profiles, data change requests, and advanced reporting.                           |    |       | •     | •  |
| Cluster Management           | Updated cluster codes are available for<br>Germany from Insight Health <sup>™</sup> and for<br>Spain from IQVIA <sup>™</sup> . |    |       | •     | •  |

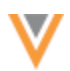

|                                                                         |                                                                                                    | ST | DS | DM | AD |
|-------------------------------------------------------------------------|----------------------------------------------------------------------------------------------------|----|----|----|----|
| Match                                                                   |                                                                                                    |    |    |    |    |
| Validation errors                                                       | Administrators and Data Managers will<br>now see more detailed feedback for<br>issues with advanced match<br>configurations.  |    |    | •  | •  |
| Data maintenance subscripti                                             | ons                                                                                                    |    |    |    |    |
| Restrict access to<br>unsubscribed HCOs from<br>Search against OpenData | Administrators can now prevent users from searching and downloading HCOs that have been unsubscribed from OpenData.           |    |    | •  | •  |
| Subscriptions                                                           |                                                                                                    |    |    |    |    |
| Job triggers                                                            | Subscription names display as links in the Job Triggers section.                                                              |    |    | •  | •  |
| Job end time                                                            | The Job Details page now includes the time that the subscription job ended.                                                   |    |    | •  | •  |
| Vault CRM integration                                                   |                                                                                                    |    |    |    |    |
| Attachments on DCRs                                                     | DCRs received from Vault CRM can now include attachments                                                                      |    |    | •  | •  |
| Long notes on DCRs                                                      | DCRs received from Vault CRM can include notes containing up to 1,000 characters.                                             |    |    | •  | •  |
| Null values for missing reference mappings                              | Missing reference values are now replaced with a null value so records can be upserted.                                       |    |    | •  | •  |
| Vault CRM Bridge Job<br>Summary                                         | Address and license counts now display together on the Job Details page.                                                      |    |    | •  | •  |
| Users                                                                   |                                                                                                    |    |    |    |    |
| Password resets for Portal<br>Users                                     | When Admins reset the password, the email template for Portal Users contains their username and a link to the Network Portal. |    |    |    | •  |
|                                                                         |                                                                                                    |    |    |    |    |

**Note:** The System and Data Admin user has all the capabilities of the System Administrator and Data Steward users. Features and enhancements that apply to those users also apply to the System and Data Admin user.

**Data Governance** - Specific updates for fields and reference data are provided in the *Veeva Network Data Governance* release notes for every minor and major Network release.

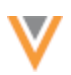

## Announcements

## **API AUTHENTICATION UPDATE**

As of the 25R1.0 release (Spring 2025), Network will no longer support submitting credentials in the URL parameters in the Authentication API call.

This update is being made to address security concerns. It was originally planned for Network 24R2.0 but has been extended to version 25R1.0.

The update will be made to Sandbox instances on March 28, 2025, and to Production instances on April 11, 2025.

## Action

To gain access to your Network instance using the Network API, ensure that user names and passwords are submitted in the body of the POST request.

For details, see the Authentication topic in the Veeva Network Developer Help.

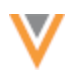

#### **Hierarchy Explorer widget**

#### **MULTI-COUNTRY CONFIGURATION**

Administrators can now use country groups in the widget configuration to define the health systems that display. Previously, health system definitions were defined for each country.

| Countries      | Irelar | nd × Italy ×      | S | pain 🗙 🔛 United Kingdom X                                                |     |   |
|----------------|--------|-------------------|---|--------------------------------------------------------------------------|-----|---|
| FIELD          |        | CONDITION         |   | VALUE                                                                    |     |   |
|                |        |                   |   | NHS Trust × Area Team ×                                                  |     |   |
| HCO Type       | Ŧ      | In                | Ŧ | Health Care System Administration, ×<br>Government Health Administration | AND | × |
| nee oppo       |        |                   |   | Hospital, General Hospitals ×                                            |     |   |
|                |        |                   |   | Association ×                                                            |     |   |
| Status         | Ŧ      | In                | Ŧ | Active ×                                                                 |     | × |
| + Add Conditio | n      |                   |   |                                                                          |     |   |
|                |        |                   |   |                                                                          |     |   |
| Countries      | Unite  | ad States $	imes$ |   |                                                                          |     |   |
| FIELD          |        | CONDITION         |   | VALUE                                                                    |     |   |
| 1100 T         |        | In                |   | Organization Health System X                                             |     | × |

This enhancement is enabled by default in your Network instance.

**Note:** This enhancement applies to the widget configuration only; it has no impact to end users.

#### Multi-country configuration

The **Top Parent Mapping** section determines which HCOs are considered health systems for each country. Often, the criteria is the same for several countries.

Administrators can now map the criteria to multiple countries instead of individually configuring each country.

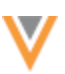

# Add a country group

Create a country group to define the top parent HCO for multiple countries.

- 1. Open a Hierarchy Widget configuration (Widgets & Portal).
- 2. In the **Top Parent Mapping** section, click **Add Country Groups**
- 3. Click the **Countries** field and select the countries to add to the group.

Countries that belong to an existing group are dimmed in the list.

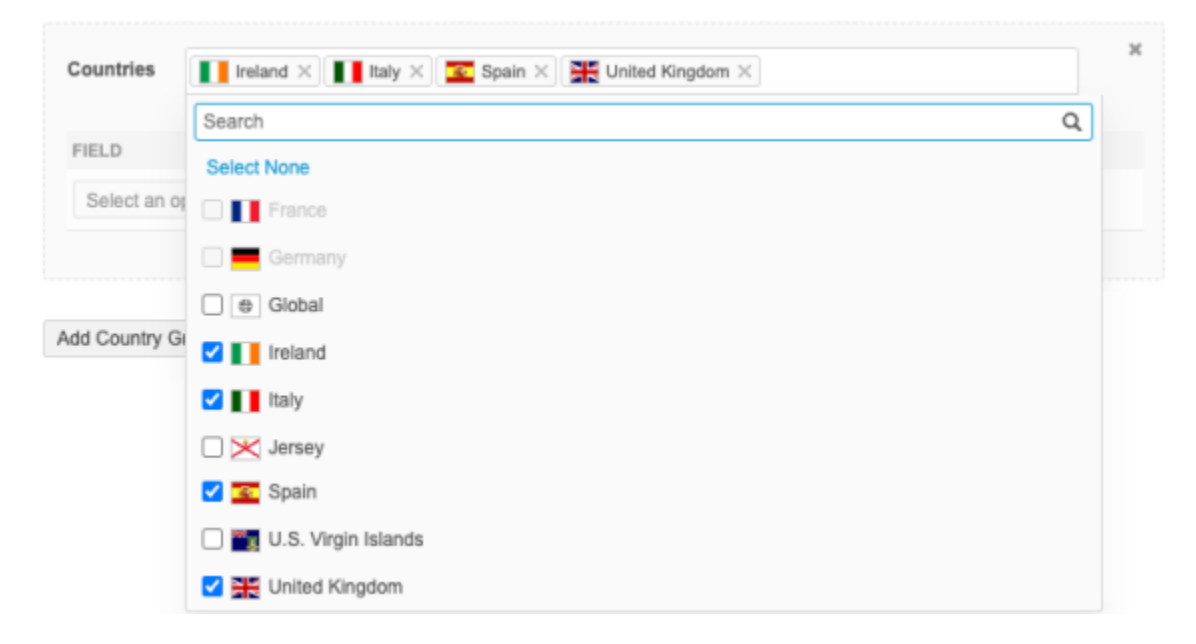

4. Click **Add Condition** to define the criteria for the countries in the group.

The Field list contains an intersection of the fields available in the selected countries.

Only fields that apply to all the countries in the group can be included in the condition. If you add a country to a group and an existing field is not available for the new country, an error displays and the country group cannot be saved.

5. Save your changes.

The Hierarchy Explorer widget will use the settings to display the top parent HCOs for those countries.

|                  |   | Hierarc              | hy Explorer                   |   |
|------------------|---|----------------------|-------------------------------|---|
| France           | ŝ | 🗒 Search across 0 he | ealth care systems            | Q |
| United States    |   |                      |                               |   |
| France           |   | O Recently Opened    | 曲 All Health Care Systems (0) |   |
| Italy            |   |                      |                               |   |
| 💶 Spain          |   |                      |                               |   |
| 🎇 United Kingdom |   |                      |                               |   |

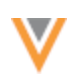

# Map all countries to a custom field

To simplify the top Parent HCO definitions, you can create a custom field to flag key networks/IDNs and then map all countries to the field.

For example, you can use the existing custom field called **Customer Key Network?** (key\_hco\_network\_\_c). Set the field *Yes/True* for all HCOs records that are key networks/IDNs.

In the **Top Parent Mappings** section, create one country group and add all countries. Add the condition that **Customer Key Network?** is *Yes/True*.

| Countries | France ×       | Germany X                | Italy X Russia X Spain X |   |
|-----------|----------------|--------------------------|--------------------------|---|
| countries | Switzerland    | × Türkiye × 🔣 🎇 United K | ingdom X                 |   |
| FIELD     |                | CONDITION                | VALUE                    |   |
| Customer  | Key Network? * | In •                     | Yes/True ×               | × |

The HCOs that are flagged as a key network/IDN will display as a health system in the Hierarchy Explorer widget for those countries.

## Search widget

#### **CREATING ADD REQUESTS**

Add requests are now populated with the data that you entered in the Advanced search form. This helps you to more quickly create add requests. Previously, when you searched for an account and it was not found, you had to retype the info again to create the add request.

This enhancement is enabled by default.

## **Copied fields**

After you use the Advanced search form and the account is not found, you can click **Create New** to start an add request.

All of the field values defined in the Advanced search form will be pre-filled in the add request, if possible. This includes sub-object field values. For example, if you add values in the **State** and **City** fields, those values display in the **Address** section on the add request.

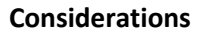

- **Profile layout** The field must be in the profile layout used for add requests.
- **Default values** Fields copied from the Advanced Search form will replace any default values specified on the add request profile layout.

For example, if the default value for the HCP Type field on add requests is *Prescriber*, but you searched for *Business Professional*, the HCP Type field on the add request will be *Business Professional*.

• **Reference values** - Only values that apply to the country in the add request will be copied.

#### Example

If you search for *John* (First Name), *Smith* (Last Name), *Prescriber* (HCP Type), and *France* (Country) and then create an add request for a US record, only *John* and *Smith* will be prefilled in the add request. *France* will be dropped as the country and *Prescriber* is dropped because it is not an HCP Type in France.

## Example - Search for an HCP

In the Advanced Search form, add field values to search for an account.

| Search Accounts                                   |                           |
|---------------------------------------------------|---------------------------|
| < Back to Search Results   Advanced Search        |                           |
| 🛱 Health Care Organizations                       | Health Care Professionals |
| NAME                                              |                           |
| First Name *<br>Edward                            | Last Name *<br>Zahn       |
| ID                                                | Parent Corporate Name     |
| IDs Available to Search<br>HCP Type<br>Prescriber | Hashtags                  |
| LOCATION                                          |                           |
| City                                              | State/Province * New York |
| Zip/Postal Code                                   | Country United States     |
|                                                   | Clear All Filters Search  |

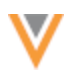

# Click Search.

In the Search Results, if the account is not found, click **Create New** to add the account.

| Search Accounts                         |                                     |                               |                      |
|-----------------------------------------|-------------------------------------|-------------------------------|----------------------|
| < Back to Advanced Search               |                                     |                               |                      |
| 0 Search Results for Health Care P      | ofessionals                         |                               | + Create New         |
| FILTERS: HCP Type: Prescriber x Country | United States x Last Name: Zahn x S | State/Province: New York x    | First Name: Edward x |
| Clear All Filters Apply Filters         | Displaying 0 - 0 of 0 Results       |                               | Show 20 🗸 🚺 / 0 >    |
| ▼ NAME (3)                              |                                     |                               |                      |
| First Name *                            |                                     |                               |                      |
| Edward                                  |                                     | No Results                    |                      |
| Last Name •                             |                                     |                               |                      |
| Zahn                                    | Please t                            | try removing filters or searc | h again.             |
| ID                                      |                                     |                               |                      |
|                                         |                                     |                               |                      |
| IDs Available to Search                 |                                     |                               |                      |

On the New Health Care Professional page, the field values that you entered in the Advanced search form are copied over to the add request.

| arch Accounts                |   |                     |                |
|------------------------------|---|---------------------|----------------|
| Back to Search Results       |   |                     |                |
| New Health Care Professional |   |                     | Clear All Save |
| Primary Information          |   |                     |                |
| Prefix                       |   | First Name *        |                |
|                              | * | Edward              |                |
| Middle Name                  |   | Last Name *         |                |
|                              |   | Zahn                |                |
| Suffix                       |   | HCP Type *          |                |
|                              |   | Prescriber          | *              |
| Gender                       |   | Status              |                |
|                              | - | Active              | *              |
| Parrie 1                     |   | D                   |                |
| -                            | - | Degree 2            | -              |
|                              |   |                     |                |
| Primary Specialty            |   | Other Specialties   |                |
| -                            | - | No options selected | -              |

You can continue to update the add request with additional values and submit the request.

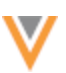

# Clear the field values

If you do not want the values that have been prefilled in the add request, click Clear All.

|              | Confirm Clear All                                |
|--------------|--------------------------------------------------|
|              |                                                  |
|              | You are about to clear all fields that have been |
| First Name * | pre-populated with search values.                |
| Edward       | Are you sure you want to continue?               |
|              | Are you sure you want to continue:               |
| Last Name *  |                                                  |
| Zahn         | Cancel Yes, Clear All                            |
|              |                                                  |
| HCP Type *   |                                                  |
| Prescriber   | •                                                |
|              |                                                  |
| Status       |                                                  |

In the dialog, click **Yes, Clear All** to confirm your choice.

The Add Request form will be reset to a blank form.

| earch Accounts                          |   |                        |           |      |
|-----------------------------------------|---|------------------------|-----------|------|
| Back to Search Results                  |   |                        |           |      |
| New Health Care Professional            |   |                        | Clear All | Save |
| <ul> <li>Primary Information</li> </ul> |   |                        |           |      |
| Prefix                                  |   | First Name *           |           |      |
|                                         | * |                        |           |      |
|                                         |   | This field is required |           |      |
| Middle Name                             |   | Last Name *            |           |      |
|                                         |   | This field is required |           |      |
| Suffix                                  |   | HCP Type *             |           |      |
|                                         |   | Custom Type            |           | *    |
| Gender                                  |   | Status                 |           |      |
| -                                       | • | Active                 |           | -    |
|                                         |   |                        |           |      |
| Degree 1                                |   | Degree 2               |           |      |
| -                                       | * | •                      |           | •    |

## **Recover the cleared values**

If you accidentally clear the values, you can recover them.

- 1. On the add request, click the **Back to Search Results** link.
- 2. In the Unsaved Changes pop-up, click Discard Changes.
- 3. The Search Results page displays with your search terms. Click **Create New**.
- 4. Confirm the country and then the add request displays with the fields populated with the values again.

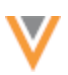

#### Data maintenance

## **RESTRICT ACCESS TO UNSUBSCRIBED HCOS FROM SEARCH AGAINST OPENDATA**

Administrators can now prevent users from searching and downloading HCOs that have been unsubscribed from OpenData. Previously, this was available for HCPs only.

When records are unsubscribed, they are no longer available in your Network instance. However, if the **Search against OpenData** feature is enabled, the records display in the search results and include the **Download from OpenData** icon; users can unknowingly subscribe to the HCOs again.

You can now specify a reason when you unsubscribe HCOs and then those records can be filtered from OpenData search results based on that reason using data visibility profile permissions.

HCO records can be unknowingly resubscribed to your Network instance from the following activities:

• Search and downloading records from applications that integrate with Network using the API, for example, Network Account Search (Veeva CRM and Vault CRM), Network Search widget, and Veeva Concur Connector.

End users for these applications (for example, sales reps) do not know that these records have been unsubscribed due to an opt out.

- An incoming record from an add request matches a Veeva OpenData record.
- Downloading records in the Network UI using Ad Hoc Download or the Download from OpenData button.

Now, users can be restricted from unsubscribed HCOs so they cannot be resubscribed through any of these ways.

## Enable the feature

To prevent users from unknowingly downloading and resubscribing HCO records again, use the **Filter Unsubscribed HCPs/HCOs from Search against OpenData** feature.

Administrators must enable this feature.

**Note:** If the feature is already enabled in your Network instance to restrict access to unsubscribed HCPs, the behavior will be applied to HCOs by default.

- 1. In the Admin console, click **Settings > General Settings**.
- 2. At the top of the page, click **Edit**.
- 3. In the Data Maintenance section, select Enable Option to Filter Unsubscribed HCPs/HCOs from Search against OpenData.
- 4. In the pop-up window, confirm that you want to enable the feature.

**Important**: The feature cannot be disabled after it is enabled.

5. Save your changes.

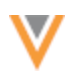

Enabling the feature makes changes to the data model, data visibility profiles, and the **Unsubscribe from OpenData records** data maintenance subscription.

## Data model updates

When the feature is enabled, the data\_removal\_reason\_v, field is automatically enabled for HCPs and HCOs. It cannot be disabled.

This field is a system field that is locally managed; change requests for this field are never sent to Veeva OpenData or third party data provider. The field can be updated only using the **Unsubscribe from OpenData Records** data maintenance job. The job populates the field with the reason the record is unsubscribed.

## **Reference type**

The field uses the **DataRemovalReason** reference codes. Each code describes a reason that a record is unsubscribed.

The reference codes are predefined. The reference type is read-only and can be extended only by Veeva.

|  | DataRemoval | Reason | reference | codes |
|--|-------------|--------|-----------|-------|
|--|-------------|--------|-----------|-------|

| Network<br>Code | Network Name                         | Definition                                                                                                    |
|-----------------|--------------------------------------|----------------------------------------------------------------------------------------------------|
| DRR_01          | HCP/HCO requested data removal       | "Right to be forgotten" as defined by GDPR, CCPA, etc.                                                            |
| DRR_02          | HCP/HCO is no longer targeted        | Data storage period limitation (e.g. defined by GDPR), Company changes its therapeutic area                       |
| DRR_03          | HCP/HCO was added unintentionally    | HCP/HCO added unintentionally to the working set, HCP/HCO downloaded unintentionally by sales rep or Network user |
| DRR_04          | HCP/HCO was removed for other reason | Any reason other than the ones listed above                                                                       |

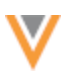

# Data visibility profile changes

A permission is added to DVPs to restrict users from searching for and downloading HCP/HCO records from OpenData that have been unsubscribed.

Administrators can choose any of the predefined reasons for unsubscribing an HCO. HCOs that have been unsubscribed for those reasons will be filtered from search for all users assigned to the data visibility profile.

| <ul> <li>Search</li> </ul>                                                     |                                      |  |  |  |
|--------------------------------------------------------------------------------|--------------------------------------|--|--|--|
| Can search and query OpenData instance                                         | True 🗸                               |  |  |  |
| Prevent search/download for HCPs/HCOs<br>unsubscribed from OpenData Instance @ | None                                 |  |  |  |
| Can download/sync records from OpenData                                        | HCP/HCO requested data removal       |  |  |  |
| Instance                                                                       | HCP/HCO is no longer targeted        |  |  |  |
| Can export from Search                                                         | HCP/HCO was added unintentionally    |  |  |  |
| Can Search Contract Organizations                                              | HCP/HCO was removed for other reason |  |  |  |
|                                                                                | None                                 |  |  |  |
|                                                                                |                                      |  |  |  |

The permission does not display if this feature is not enabled in the Network instance.

## Changes to the Unsubscribe data maintenance subscription

A mandatory setting is added to the **Unsubscribe from OpenData records** subscription configuration to identify the reason the HCOs are being unsubscribed.

**Important**: The reason must apply to all the HCP or HCO records that you are unsubscribing in the job. If you are unsubscribing records for other reasons, create a different job for those records.

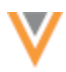

| New Unsubscrib           | oe Job                                                                                                    |                                                                                                    | Cancel         | Save |
|--------------------------|----------------------------------------------------------------------------------------------------|----------------------------------------------------------------------------------------------------|----------------|------|
| ▼ Details                |                                                                                                    |                                                                                                    |                |      |
| Name                     | HCOs                                                                                                    |                                                                                                    |                |      |
| Action                   | Unsubscribe from OpenData Records                                                                                                    |                                                                                                    |                |      |
| Reason for Unsubscribing | Unsubscribe from selected OpenData records.   Sets the record state of HCOs and HCPs an  Removes data from all custom fields  Inactivates custom keys | d all associated sub-objects to 'DELETED'                                                                    |                |      |
| HCPs/HCOs                | Select Reason     HCP/HCO requested data removal     HCP/HCO is no longer targeted     HCP/HCO was added unintentionally                              | n the uploaded file. On the Data visibility Profile you<br>v/HCOs, if they were unsubscribed from OpenData f | i can<br>for a |      |
| Description              | HCP/HCO was removed for other reason                                                                                                    |                                                                                                    |                |      |

When the job runs, the unsubscribe reason is added to the <code>data\_removal\_reason\_v</code> field on the HCO record.

**Note:** The feature must be enabled before you run the **Unsubscribe from OpenData records** job. HCP and HCO records that are unsubscribed before the feature is enabled cannot be back-filled with a reason. The access to these records cannot be restricted because they do not include the data removal reason.

## More information

All the functionality that was available for unsubscribed HCPs is now extended to support HCOs.

For additional details about this feature, see Filter unsubscribed records from Search against OpenData in the Veeva Network Online Help.

## **Unsubscribe HCO records**

The Unsubscribe from OpenData records data maintenance subscription is used to unsubscribe HCOs.

For detailed information about the process, see Unsubscribing from Veeva OpenData records in the Veeva Network Online Help.

#### Enable the data maintenance subscription

To enable the **Unsubscribe from OpenData records** feature in your Network instance, contact Veeva Support.

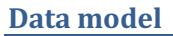

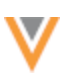

## **MULTIVALUED REFERENCE FIELDS**

Support for multivalued reference fields is extended on record profiles, data change requests, and reporting.

These enhancements are enabled by default in your Network instance.

# **Profiles**

Multivalued fields can now be edited on record profiles. Previously, the fields were locked.

#### **CDA fields**

This enhancement does not apply to multivalued CDA fields. These fields remain read-only on profiles:

- all degree cda v
- all spec cda v
- all spec group cda v

## **Edit multivalued fields**

When the profile page is in Edit mode, you can search for values, add, remove and sort values on the fields.

| All Specialties 🕕                                            | C |
|--------------------------------------------------------------|---|
| Auur Ourgenitar Heart Disease (IIVI)                         |   |
| Adolescent Medicine (Pediatrics) ×                           |   |
| Adolescent Medicine (Internal Medicine) ×                    |   |
| Adolescent Medicine (Family Medicine) ×                      |   |
| Clinical and Laboratory Immunology (IM) ×                    |   |
| Clinical & Laboratory Immunology (Ped) ×                     |   |
| Clinical Cardiac Electrophysiology × Clinical Cytogenetics × |   |
| Clinical Genetics × Clinical Informatics (Pathology) ×       |   |
| Clinical Informatics (Preventive Med) ×                      |   |
| Clinical Lab Immunology (Allergy & Imm) ×                    |   |
| Clinical Molecular Genetics × Acute Care ×                   |   |
| Q Search                                                     |   |
| Clinical Molecular Genetics                                  |   |
| Acute Care                                                   |   |
| Acute Care Pediatrics (APNs only)                            |   |
| Addiction Medicine                                           |   |
| Addiction Psychiatry                                         |   |
| Administrative Medicine                                      |   |

Click the **Undo**<sup>(2)</sup> icon to revert the change.

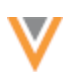

## Add values

Values display on the field in the order that they are added.

A maximum of 50 values can be added to each field. When the limit is reached, the remaining values are dimmed and cannot be selected.

#### **Sort values**

You can change the order of the values so they are listed by priority on the profile.

Click the field and hover over a value to display the **Handle** icon. Use the icon to move the value into a different position in the list.

All Specialties (

| Abdominal Radiology × Clinical Biochemical Genetics ×<br>Blood Banking /Transfusion Medicine × Biochemistry × |
|----------------------------------------------------------------------------------------------------|
| Biochemical & Medical Genetics ×                                                                              |
| Q Search                                                                                                    |
| Abdominal Radiology                                                                                           |
| Clinical Biochemical Genetics                                                                                 |
| Slood Banking /Transfusion Medicine                                                                           |
| Solution Blochemistry                                                                                         |
| Biochemical & Medical Genetics                                                                                |
| Abdominal Surgery                                                                                             |
| Acupuncture                                                                                                   |
| Acute Care                                                                                                    |
| Acute Care Pediatrics (APNs only)                                                                             |

## Data change requests

Data stewards can identify and manage changes to multivalued fields. Previously, the fields were readonly.

## **CDA fields**

This enhancement does not apply to multivalued CDA fields. DCRs cannot be submitted for these fields:

- all\_degree\_cda\_\_v
- all\_spec\_cda\_\_v
- all\_spec\_group\_cda\_\_v

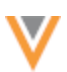

## **Identify changes**

Before editing the field, Data Stewards can quickly identify the values that are requested to be changed.

- New values Highlighted in green color.
- **Removed values** Dimmed with a strikethrough.
- **Current values** Highlighted in gray color.

| Change Request Al Fields DCR Fields  Calage Sectors: Primary Information - Addresse | e All Parent Atlasions - E-Contacts - Educational Information - Personal                                                                                                    | DCR History Re-assign Reject Save Ap                                                                                                    |
|-------------------------------------------------------------------------------------|----------------------------------------------------------------------------------------------------|----------------------------------------------------------------------------------------------------|
| Field                                                                               | Current Value                                                                                                    | Change Request Approved?                                                                                                    |
| * Custom Fields                                                                     |                                                                                                    |                                                                                                    |
| All Specialities                                                                    | Allergy & Immunology Naturopathic Modicine<br>Brd Cert Pediatris Transplant Hepatology<br>Anatomic Pathology Necreatel-Perinatal Medicine<br>Pediatric Urology Aerospace Medicine | Pediatric Urology Asrospace Medicine Learning Disability<br>Padiatrica/Emergency Medicine Learning Disability<br>Bariatric Medicine Naphrology Pediatrics<br>Biochemical & Medical Genetics<br>Neuromusculoskeitelal Medicine<br>Pediatrics/Anesthesiology Alengy & Immunology<br>Naturepatrice Medicine<br>Brd Cert Pediatric Transplant Hepatology<br>Anatomic Pathology Neonatal-Perinatal Medicine |

When Data Stewards click the **Edit** icon, the highlighting and strikethroughs are removed. Data Stewards can search for values, add, remove, and sort the values.

| Fiel | Hd           | Current Value                                                                                                    | Change Request                                                                                                    |     | Approved? - |
|------|--------------|----------------------------------------------------------------------------------------------------|----------------------------------------------------------------------------------------------------|-----|-------------|
| v Cu | ustom Fields |                                                                                                    |                                                                                                    |     |             |
| AL   | Specialities | Alergy & Immunology Naturopathic Medicine<br>Brd Cert Pediatric Transplant Hepatology<br>Anatomic Pathology Neonatal-Perinatal Medicine<br>Pediatric Unology Aerospace Medicine | Pediatric Urology X       Aerospace Medicine X         Bone Marrow Transplantation X       Pediatrics/Emergency Medicine X         Learning Disability X       Beriatric Medicine X         Learning Disability X       Beriatrics Medicine X         Nephrology X       Pediatrics/Emergency Medicine X         Neuromusculoskefetal Medicine X       Pediatrics/Anesthesiology X         Q       Search         Q       Search         Q       Pediatric Urology         Aerospace Medicine         Bone Marrow Transplantation         Pediatrics/Emergency Medicine | Ξ • | V X /       |
|      |              |                                                                                                    | Learning Disability     Bariatric Medicine                                                                                                    |     |             |

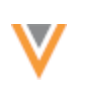

#### Sort values

Data Stewards can change the order of the values in the list. The order that is defined when the DCR is approved is the order the values will display on the record profile.

To reorder the fields, click the **Sort** icon and choose one of the following options:

- Order by Requested Value (Default) Display the requested values at the beginning of the list.
- **Order by Current Value** Display the current value on the record at the beginning of the list. The newly requested values will move to the end of the list.

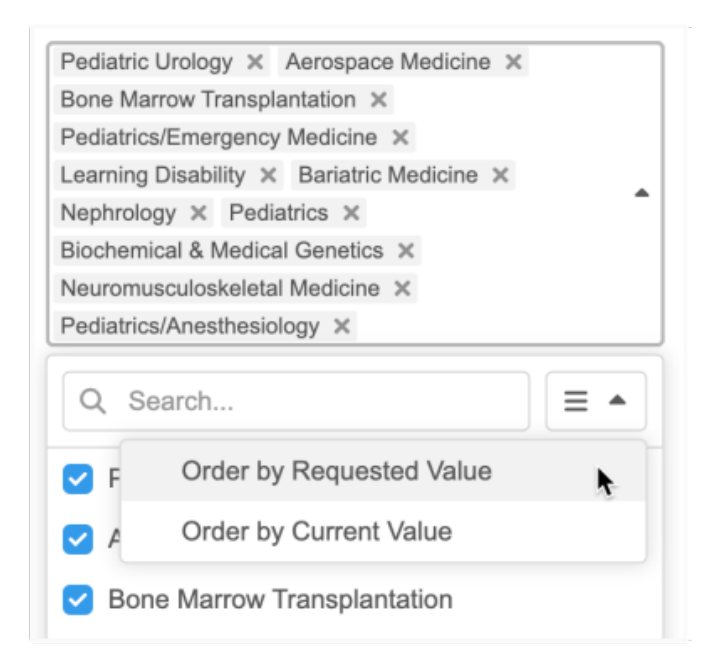

To manually reorder values so they are listed by priority, click the field and hover over a value to display the **Handle** icon. Use the icon to move the value into a different position in the list.

## Submit DCRs from the Network API

Integration users can submit data change requests on custom multivalued reference fields.

A maximum of 50 values are supported for each field.

## **Exceeded limit**

If the limit is exceeded, the changes for that field will be automatically rejected.

The following Resolution Note will be applied to the task:

```
System Rejected - Multivalued field's reference code count has exceeded the limit.
```

The result in the API will be CHANGE\_REJECTED.

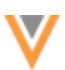

## Reporting

Advanced reporting users can run queries on multivalued reference fields in the SQL Query Editor (**Reports**). Previously, when the fields were used, they were treated as a String.

The following functions are now available to query the fields.

#### multivalued\_size

Returns the number of values (integer) in a multivalued field.

#### Syntax

```
multivalued size(<multivalued field name>)
```

#### **Example query**

This query returns a count of the values in the all specialties c multivalued field.

```
SELECT
```

```
vid_v,
all_specialties_c,
multivalued_size (all_specialties_c)
FROM
hcp
ORDER BY
all_specialties_c ASC
```

#### Results

This query returns the following details in the results:

- VID The ID of the record.
- **Multivalued field name** A list of the reference codes for the values in the order they display on the record.
- Multivalued\_size A count of the field values.

If a record has no values for the field, the multivalued field name column is empty and the **Multivalued\_Size** column value is 0.

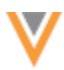

| È                                    | Sample Queries                                                              | My Recent Queries                                      | Query Helper:      | Q Keywords     | ₿ Operators     | Format Query          |
|--------------------------------------|-----------------------------------------------------------------------------|--------------------------------------------------------|--------------------|----------------|-----------------|-----------------------|
| 1<br>2<br>3<br>4<br>5<br>6<br>7<br>8 | SELECT<br>vidv,<br>all_spe<br>multiva<br>FROM<br>hcp<br>ORDER BY<br>all_spe | cialtiesc,<br>lued_size (all_specialt<br>cialtiesc ASC | iesc)              |                |                 |                       |
|                                      |                                                                             |                                                        | =                  |                |                 |                       |
| 0                                    | Query Valid                                                                 |                                                        | Include            | only VALID and | UNDER_REVIEW    | records in results. 0 |
| R                                    | eport Results (6                                                            | 6 records)                                             | La Download Repo   | rt + Create    | Custom Table    | ** View Full Screen   |
| VID                                  |                                                                             | ALL SPECIALTIES                                        |                    |                |                 | MULTIVALUED_SIZE      |
| 243                                  | 154001430840322                                                             | AI,NAT,TPP,ATP,NPM,UP,                                 | AM,MSR,PDS,A,NAP,F | PTP,DAP,MGP,PF | PR,ASO,NSP,OM   | 50                    |
| 649                                  | 913798739641408                                                             | AI,NAT,TPP,ATP,NPM,UP,A                                | AM,MSR,PDS,A,NAP,F | PTP,DAP,MGP,PF | PR,ASO,NSP,OM   | 50                    |
| 243                                  | 217471518016514                                                             | AI,NAT,TPP,ATP,NPM,UP,A                                | AM,MSR,PDS,A,NAP,F | PTP,DAP,MGP,PF | PR,ASO,NSP,OM   | 50                    |
| 649                                  | 913581810238522                                                             | AR,CBG,BBK,BIOCHEM,E                                   | 3MG,AS,ACU,PSU,CH  | D,ADL,AMI,AMF  | ILI,PLI,ICE,CCG | 21                    |
| 648                                  | 543294220944411                                                             |                                                        |                    |                |                 | 0                     |

#### multivalued\_index

Returns the numerical position of the provided reference code in the multivalued field (or null if the value is not present).

#### Syntax

```
multivalued_index(<multivalued field name>, '<ref code>')
```

# **Example query**

In this example, the query returns the position of the  ${\tt MSR}$  value for the <code>all\_specialties\_c</code> field for each record.

```
SELECT
vid_v,
all_specialties_c,
multivalued_index (
all_specialties_c,
'MSR'
) AS md_spec_idx
FROM
hcp
ORDER BY
all_specialties_c ASC
```

## Results

This query returns the following details in the results:

- **VID** The ID of the record.
- **Multivalued field name** A list of the reference codes for the value sin the order they display on the record.
- MD\_SPEC\_IDX (custom column name) The placement of the defined reference code in the list.

In the example results, the MSR value is in the eighth (8) position for the first three records. It is not a value in the fourth record so 0 displays.

If a record has no values for the field, the multivalued field name column is empty and the **MD\_SPEC\_IDX** column value is 0.

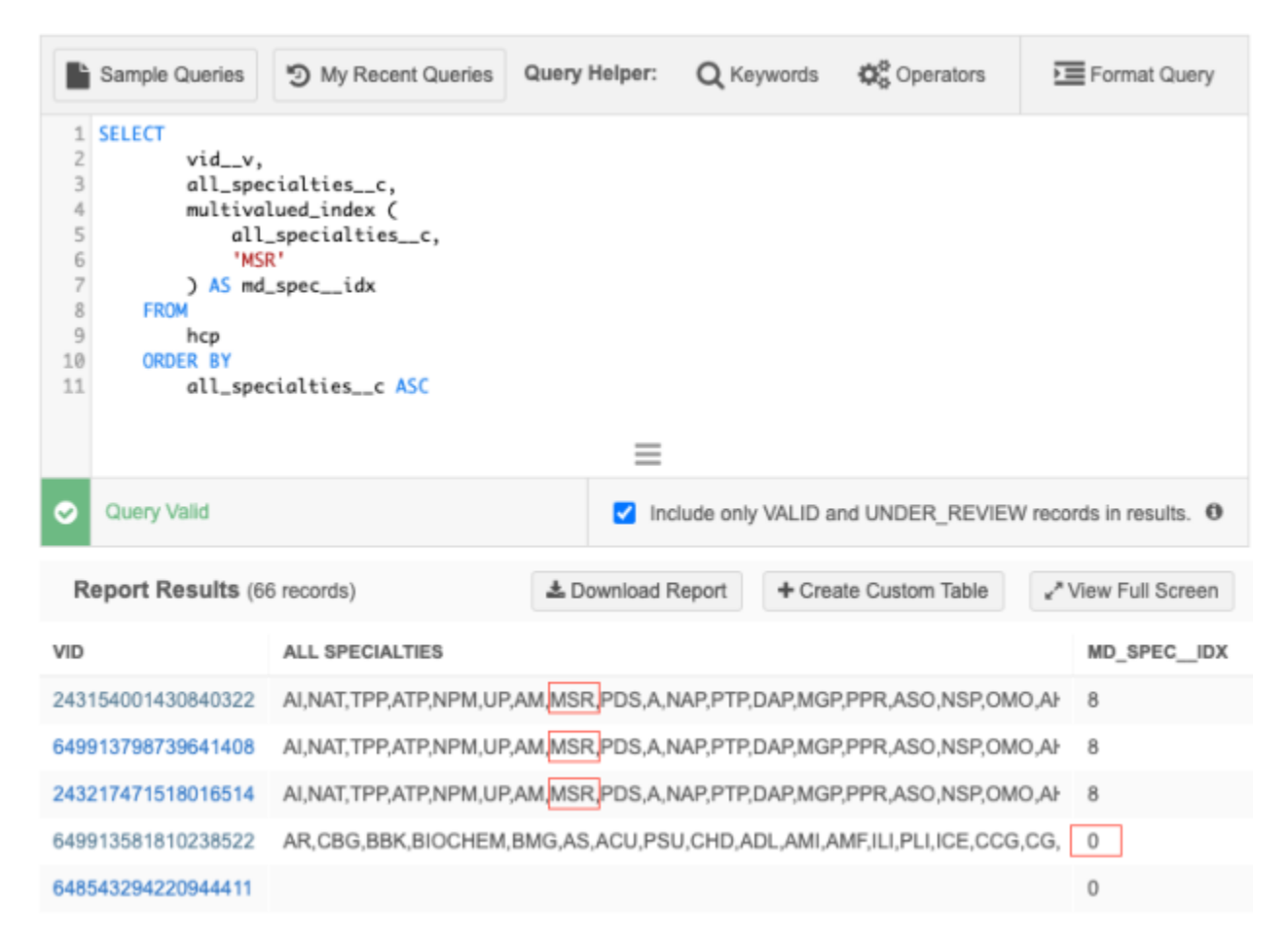

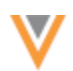

## multivalued\_value

Use to extract a single reference code at a given position.

#### Syntax

multivalued value(<multivalued field name>, index)

## **Example query**

This query extracts the values in the first (1) and second (2) position from the all\_specialties\_c multivalued field.

```
SELECT
vid_v,
all_specialties_c,
multivalued_value (
all_specialties_c,
1
) AS primary_spec,
multivalued_value (
all_specialties_c,
2
) AS secondary_spec
FROM
hcp
ORDER BY
all_specialties_c ASC
```

## Results

This query returns the following details in the results:

- VID The ID of the record.
- **Multivalued field name** A list of the reference codes for the values in the order they display on the record.
- **Primary\_spec** (custom column name) The reference code that is listed as the first value in the multivalued field.
- **Secondary\_Spec** (custom column name) The reference code that is listed as the second value in the multivalued field.

The columns are null if there are no values on the field for a record.

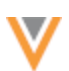

| ľ                                                                             | Sample Queries                                                                                                    | 3 My Recent Queries                                                                                                    | Query Helper:    | Q Key      | vords 🗘     | Coperators   | Format Query            |
|-------------------------------------------------------------------------------|----------------------------------------------------------------------------------------------------|----------------------------------------------------------------------------------------------------|------------------|------------|-------------|--------------|-------------------------|
| 1<br>2<br>3<br>4<br>5<br>6<br>7<br>8<br>9<br>10<br>11<br>12<br>13<br>14<br>15 | SELECT<br>vidv,<br>all_spe<br>multiva<br>all<br>) AS por<br>multiva<br>all<br>2<br>) AS se<br>FROM<br>hcp<br>ORDER BY<br>all_spe | cialtiesc,<br>lued_value (<br>_specialtiesc,<br>imary_spec,<br>lued_value (<br>_specialtiesc,<br>condary_spec<br>cialtiesc ASC |                  |            |             |              |                         |
|                                                                               |                                                                                                    |                                                                                                    | ≡                |            |             |              |                         |
| 0                                                                             | Query Valid                                                                                                    |                                                                                                    | 🗹 Inclu          | ude only \ | /ALID and U | INDER_REVIE  | W records in results. 0 |
| R                                                                             | eport Results (6                                                                                                    | 6 records)                                                                                                    | ▲ Download Re    | eport      | + Create C  | Custom Table | ** View Full Screen     |
| VID                                                                           |                                                                                                    | ALL SPECIALTIES                                                                                                    |                  |            |             | PRIMARY_SP   | EC SECONDARY_SPEC       |
| 2432                                                                          | 217471518016514                                                                                                    | AI,NAT,TPP,ATP,NPM,UP,AM,MSR,PDS,A,NAP,I                                                                                       | PTP,DAP,MGP,PPI  | R,ASO,N    | SP,OMO,Ał   | AI           | NAT                     |
| 6499                                                                          | 913798739641408                                                                                                    | AI,NAT,TPP,ATP,NPM,UP,AM,MSR,PDS,A,NAP,I                                                                                       | PTP,DAP,MGP,PPI  | R,ASO,N    | SP,OMO,Ał   | AI           | NAT                     |
| 2431                                                                          | 154001430840322                                                                                                    | AI,NAT,TPP,ATP,NPM,UP,AM,MSR,PDS,A,NAP,I                                                                                       | PTP,DAP,MGP,PPI  | R,ASO,N    | SP,OMO,Ał   | AI           | NAT                     |
| 6499                                                                          | 913581810238522                                                                                                    | AR,CBG,BBK,BIOCHEM,BMG,AS,ACU,PSU,CH                                                                                           | ID,ADL,AMI,AMF,I | LI,PLI,IC  | E,CCG,CG,   | AR           | CBG                     |
| 648                                                                           | 543204220044411                                                                                                    |                                                                                                    |                  |            |             |              |                         |

#### multivalued\_has

Returns *True* or *False* if the field contains *all* the provided reference codes in any order.

#### Syntax

```
multivalued_has(<multivalued field name>, '<ref code 1>', '<ref code 2>',
... )
```

#### **Example query**

This query returns *True* if the MSR and CTR reference codes are listed as a value anywhere on the all specialties c multivalued field, otherwise, *False* is returned.

```
SELECT
vid_v,
all_specialties_c,
multivalued_has (
all_specialties_c,
'MSR', 'CTR'
) AS is_radiology
FROM
hcp
ORDER BY
all_specialties_c ASC
```

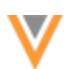

## Results

This query returns the following details in the results:

- **VID** The ID of the record.
- **Multivalued field name** A list of the reference codes for the values in the order they display on the record.
- **Is\_Radiology** (custom column name) The value is *True* (t) if all the reference codes (MSR and CTR) are listed on the multivalued field. The value is *False* (f) if all the reference codes are not listed.

In these example results, the first and third record contain both values (in any position), so *True* is returned. The second record contains only one of the values and the fourth record contains neither value so *False* is returned.

| Sample Queries                                                                                                    | 3 My Recent Queries                                                    | Query Helper:      | Q Keywords       | Operators      | Format Query                    |
|----------------------------------------------------------------------------------------------------|------------------------------------------------------------------------|--------------------|------------------|----------------|---------------------------------|
| 1 SELECT<br>2 vidv,<br>3 all_spe<br>4 multive<br>5 all<br>6 'MS<br>7 ) AS is<br>8 FROM<br>9 hcp<br>10 ORDER BY<br>11 all_spe | cialtiesc,<br>ulued_has (<br>specialtiesc,<br>R', 'CTR'<br>s_radiology |                    |                  |                |                                 |
|                                                                                                    |                                                                        | =                  |                  |                |                                 |
| Query Valid                                                                                                    |                                                                        | Inclu              | de only VALID an | d UNDER_REVIEW | / records in results. 0         |
| Report Results (6                                                                                                    | i6 records)                                                            | ▲ Download Re      | + Creat          | e Custom Table | ⊭ <sup>#</sup> View Full Screen |
| VID                                                                                                    | ALL SPECIALTIES                                                        |                    |                  |                | IS_RADIOLOGY                    |
| 243217471518016514                                                                                                    | AI,NAT,TPP,ATP,NPM,UP,AM                                               | MMSR PDS CTR,N/    | AP,PTP,DAP,MGP   | PPR,ASO,NSP,OM | IO,A t                          |
| 649913798739641408                                                                                                    | AI,NAT,TPP,ATP,NPM,UP,AM                                               | M,MSR,PDSCTR,N     | AP,PTP,DAP,MGP   | PPR,ASO,NSP,OM | IO,A f                          |
| 243154001430840322                                                                                                    | AI,NAT,TPP,ATP,NPM,UPCT                                                | R,MSR PDS,A,NAP    | P,PTP,DAP,MGP,P  | PR,ASO,NSP,OMO | ,AHI t                          |
| 649913581810238522                                                                                                    | AS,ACU,PLI,AMF,ILI,ICE,CC                                              | CG,CG,CIP,CIM,ALI, | CMG,AC,ADM,AM    | MD,CBG,CHC,CHN | ,CAF f                          |
| 648543294220944411                                                                                                    |                                                                        |                    |                  |                | f                               |

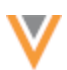

#### multivalued\_contains

Use to find if the multivalued field contains all the provided reference codes. The order that the codes are listed in the field is important. Returns *True* or *False*.

#### Syntax

```
multivalued_contains(<multivalued field name>, '<ref code 1>', '<ref code
2>', ...)
```

## **Example query**

This query returns *True* if the MSR and CTR reference codes are listed as a value in that order on the all specialties c multivalued field, otherwise, *False* is returned.

```
SELECT
vid_v,
all_specialties_c,
multivalued_contains (
all_specialties_c,
'MSR', 'CTR'
) AS is_radiology
FROM
hcp
ORDER BY
all specialties c ASC
```

## Results

This query returns the following details in the results:

- VID The ID of the record.
- **Multivalued field name** A list of the reference codes for the values in the order they display on the record.
- **Is\_Radiology** (custom column name) The value is *True* (t) if the MSR and CTR reference codes are listed in the specified order on the multivalued field.

The value is *False* (f) if those reference codes are not listed or they are listed in a different order.

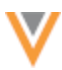

| ľ                                                     | Sample Queries                                                                                            | 3 My Recent Queries                                                                         | Query Helper:                                                         | Q Keywords        | Operators        | Format Query                         |  |  |
|-------------------------------------------------------|----------------------------------------------------------------------------------------------------|---------------------------------------------------------------------------------------------|-----------------------------------------------------------------------|-------------------|------------------|--------------------------------------|--|--|
| 1<br>2<br>3<br>4<br>5<br>6<br>7<br>8<br>9<br>10<br>11 | SELECT<br>vidv,<br>all_spee<br>multival<br>all_<br>'MSI<br>) AS is<br>FROM<br>hcp<br>ORDER BY<br>all_spee | cialtiesc,<br>lued_contains (<br>_specialtiesc,<br>R', 'CTR'<br>_radiology<br>cialtiesc ASC |                                                                       |                   |                  |                                      |  |  |
|                                                       |                                                                                                    |                                                                                             | =                                                                     |                   |                  |                                      |  |  |
| 0                                                     | Query Valid                                                                                               |                                                                                             | Includ                                                                | e only VALID and  | UNDER_REVIEW     | records in results. 0                |  |  |
| R                                                     | eport Results (66                                                                                         | 6 records)                                                                                  | ▲ Download Rep                                                        | ort + Create      | e Custom Table   | $_{\kappa}{}^{\mu}$ View Full Screen |  |  |
| VID                                                   |                                                                                                    | ALL SPECIALTIES                                                                             |                                                                       |                   |                  | IS_RADIOLOGY                         |  |  |
| 243                                                   | 217471518016514                                                                                           | AI,NAT,TPP,ATP,NPM,UP,A                                                                     | MMSR,PDS,CTR,N                                                        | AP, PTP, DAP, MGF | P,PPR,ASO,NSP,OM | MO, t                                |  |  |
| 649913798739641408 AI,NAT,TP                          |                                                                                                    | AI,NAT,TPP,ATP,NPM,UP,A                                                                     | ,NAT,TPP,ATP,NPM,UP,AM,MSR,PDS,CTR,NAP,PTP,DAP,MGP,PPR,ASO,NSP,OMO, t |                   |                  |                                      |  |  |
| 243154001430840322 AI,NAT,TPP                         |                                                                                                    | AI,NAT,TPP,ATP,NPM,UP,C                                                                     | TR,MSR,PDS,A,NAP                                                      | P,PTP,DAP,MGP,F   | PR,ASO,NSP,OM    | D,AI f                               |  |  |
| 649913581810238522 AS,ACU,PLI,AMF,ILI,IC              |                                                                                                    | AS,ACU,PLI,AMF,ILI,ICE,C                                                                    | CG,CG,CIP,CIM,ALI,                                                    | CMG,AC,ADM,A      | MD,CBG,CHC,CHN   | l,C≀ f                               |  |  |
| 648                                                   | 543294220944411                                                                                           |                                                                                             |                                                                       |                   |                  | f                                    |  |  |

## multivalued\_anyOf

Returns *True* or *False* if the multivalued field contains *any* of the provided reference codes in any order.

#### Syntax

```
multivalued_anyOf(<multivalued field name>, '<ref code 1>', '<ref code 2>',
...)
```

#### **Example query**

This query returns *True* if either of the CTR or MSR reference codes are listed as a value anywhere on the all specialties c multivalued field, otherwise, *False* is returned.

```
SELECT
vid_v,
all_specialties_c,
multivalued_anyOf (
all_specialties_c,
'CTR', 'MSR'
) AS is_Radiology
FROM
hcp
ORDER BY
all_specialties_c ASC
```

# Results

This query returns the following details in the results:

- **VID** The ID of the record.
- **Multivalued field name** A list of the reference codes for the values in the order they display on the record.
- Is\_Radiology (custom column name) The value is *True* (t) if the CTR and/or MSR reference codes are values on the multivalued field (in any order).

The value is *False* (f) if neither reference code is not listed.

| Sample Queries                                                                                                    | 3 My Recent Queries                                                                      | Query Helper:   | Q Keywords        | Operators       | Format Query                                     |
|----------------------------------------------------------------------------------------------------|------------------------------------------------------------------------------------------|-----------------|-------------------|-----------------|--------------------------------------------------|
| 1 SELECT<br>2 vidv,<br>3 all_spe<br>4 multiva<br>5 all<br>6 'CT<br>7 'MS<br>8 ) AS is<br>9 FROM<br>10 hcp<br>11 ORDER BY<br>12 all_spe | cialtiesc,<br>lued_anyOf (<br>_specialtiesc,<br>R',<br>R'<br>_Radiology<br>cialtiesc ASC |                 |                   |                 |                                                  |
|                                                                                                    |                                                                                          | =               |                   |                 |                                                  |
| <ul> <li>Query Valid</li> </ul>                                                                                                    |                                                                                          | Incl            | ude only VALID ar | nd UNDER_REVIEW | / records in results. 0                          |
| Report Results (6                                                                                                    | 6 records)                                                                               | ▲ Download R    | eport + Crea      | te Custom Table | $_{\mathbf{x}'}{}^{\mathbf{x}}$ View Full Screen |
| VID                                                                                                    | ALL SPECIALTIES                                                                          |                 |                   |                 | IS_RADIOLOGY                                     |
| 243217471518016514                                                                                                    | AI,NAT,TPP,ATP,NPM,UP,AM                                                                 | MSR,PDS,A,NAP   | PTP,DAP,MGP,P     | PR,ASO,NSP,OMO, | AHF,I t                                          |
| 649913798739641408 AI,NAT,CTR,ATP,NPM,UP,AM                                                                                            |                                                                                          | MSR,PDS,A,NA    | P,PTP,DAP,MGP,P   | PR,ASO,NSP,OMO, | AHF, t                                           |
| 243154001430840322 AI,NAT,TPP,ATP,NPM,UP,AM                                                                                            |                                                                                          | MSR,CTR,A,NAP   | PTP,DAP,MGP,PI    | PR,ASO,NSP,OMO, | AHF,I t                                          |
| 649913581810238522                                                                                                    | AS,ACU,PLI,AMF,ILI,ICE,CC                                                                | G,CG,CIP,CIM,AL | ,CMG,AC,ADM,A     | MD,CBG,CHC,CHN  | ,CAF f                                           |
| 648543294220944411                                                                                                    |                                                                                          |                 |                   |                 | f                                                |

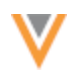

# multivalued\_firstOf

Returns the first reference code that displays on the multivalued field from the provided values (order does not matter).

## Syntax

```
multivalued_firstOf(<multivalued field name>, '<ref code 1>', '<ref code
2>', ...)
```

## **Example query**

This query returns the reference code that is listed first on the all\_specialties\_c multivalued field from the provided values (AI, AM, CMG). If none of the reference codes are listed as the value on the field, null is returned.

```
SELECT

vid_v,

all_specialties_c,

multivalued_firstOf (

all_specialties_c,

'AI',

'AM',

'CMG'

) AS first_spec

FROM

hcp

ORDER BY

all specialties c ASC
```

## Results

This query returns the following details in the results:

- VID The ID of the record.
- **Multivalued field name** A list of the reference codes for the values in the order they display on the record.
- **First\_Spec** (custom column name) The reference code that is listed first on the multivalued field from the list of provided values.

The value is null if none of the reference codes are listed.

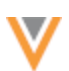

|                                                                                                    | Sample Queries   | 3 My Recent Queries                                                                               | Q               | uery Helper:  | Q Keywords       | Operators        | Format Query            |
|----------------------------------------------------------------------------------------------------|------------------|---------------------------------------------------------------------------------------------------|-----------------|---------------|------------------|------------------|-------------------------|
| <pre>SELECT<br/>vidv,<br/>all_specialtiesc,<br/>all_specialtiesc,<br/>'AI',<br/>'AM',<br/>'CMG'<br/>9 ) AS first_spec<br/>PROM<br/>hcp<br/>ORDER BY<br/>all_specialtiesc ASC</pre> |                  |                                                                                                   |                 |               |                  |                  |                         |
| ۰                                                                                                    | Query Valid      |                                                                                                   |                 | Incl          | ude only VALID a | nd UNDER_REVIEW  | / records in results. 0 |
| R                                                                                                    | eport Results (6 | 6 records)                                                                                        |                 | ▲ Download R  | + Crea           | te Custom Table  | ** View Full Screen     |
| VID                                                                                                    |                  | ALL SPECIALTIES                                                                                   |                 |               |                  |                  | FIRST_SPEC              |
| 243217471518016514                                                                                                    |                  | AI]NAT,TPP,ATP,NPM,UP,AM,MSR,PDS,A,NAP,PTP,DAP,MGP,PPR,ASO,NSP,OMO,AHF,MOS,PF                     |                 |               |                  |                  | RI AI                   |
| 649913798739641408                                                                                                    |                  | AI, NAT, TPP, ATP, NPM, UP, AM, MSR, PDS, A, NAP, PTP, DAP, MGP, PPR, ASO, NSP, OMO, AHF, MOS, PF |                 |               |                  |                  | RI AI                   |
| 243154001430840322                                                                                                    |                  | AI NAT, TPP, ATP, NPM, UP, AM, MSR, PDS, A, NAP, PTP, DAP, MGP, PPR, ASO, NSP, OMO, AHF, MOS, PU  |                 |               |                  |                  | RI AI                   |
| 649                                                                                                    | 913581810238522  | AS,ACU,PLI,AMF,ILI,ICE                                                                            | ,CCG,CG,CIP,CIM | I,ALI,CMGAC,A | DM,AMD,CBG,CI    | HC,CHN,CAP,CHP,9 | ,C CMG                  |
| 648                                                                                                    | 543294220944411  |                                                                                                   |                 |               |                  |                  |                         |

#### Joins on multivalued fields

You can use the multivalued functions and join against other reporting tables, for example, reference language tables or revision history tables.

#### **Translation query example**

This query extracts the records that have the AM reference code as the first value on the all specialties c multivalued field. Then, it returns the English label for the AM code.

```
SELECT
        vid v,
         last name v,
        hcp status v,
         specialty code.en AS specialty 1 english
     FROM
         hcp JOIN reference_lang specialty_code
            ON specialty code.code = multivalued value (
            all specialties c,
            1
        )
     WHERE
        multivalued has (
            all specialties c,
            'AM'
         )
        AND reference type = 'Specialty'
```

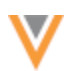

# Results

The English label displays for the AM reference code: Allergy & Immunology.

|                               | Sample Queries D My Recen         | nt Queries                                    | Query Helper: | Q Keywords                  | Coperators           | Format Query          |  |  |
|-------------------------------|-----------------------------------|-----------------------------------------------|---------------|-----------------------------|----------------------|-----------------------|--|--|
| 1                             | SELECT                            |                                               |               |                             |                      |                       |  |  |
| 2                             | vidv,                             |                                               |               |                             |                      |                       |  |  |
| 3                             | last_namev,                       |                                               |               |                             |                      |                       |  |  |
| 4                             | hcp_statusv,                      |                                               |               |                             |                      |                       |  |  |
| 5                             | specialty_code.en AS              | specialty_1_                                  | english       |                             |                      |                       |  |  |
| 7                             | hcp 101N reference 1              | FROM                                          |               |                             |                      |                       |  |  |
| 8                             | ON specialty_cod                  | ON specialty code, code = multivalued value ( |               |                             |                      |                       |  |  |
| 9                             | all_specialties_                  | _c,                                           | _             | •                           |                      |                       |  |  |
| 10                            | 1                                 |                                               |               |                             |                      |                       |  |  |
| 11                            | )                                 | )                                             |               |                             |                      |                       |  |  |
| 12                            | WHERE                             |                                               |               |                             |                      |                       |  |  |
| 13                            | multivalued_has (                 |                                               |               |                             |                      |                       |  |  |
| 15                            | 'AM'                              | ,                                             |               |                             |                      |                       |  |  |
| 16                            | )                                 |                                               |               |                             |                      |                       |  |  |
| 17                            | AND reference_type =              | 'Specialty'                                   |               |                             |                      |                       |  |  |
|                               |                                   |                                               |               |                             |                      |                       |  |  |
|                               |                                   |                                               | =             |                             |                      |                       |  |  |
| •                             | Query Valid                       |                                               | Inclu         | de only VALID a             | nd UNDER_REVIEV      | V records in results. |  |  |
| R                             | eport Results (3 records)         |                                               | 🛓 Download Re | port + Crea                 | ate Custom Table     | ∗* View Full Screen   |  |  |
| VID                           |                                   | LAST NAME                                     |               | STATUS                      | SPECIALTY_1_E        | NGLISH                |  |  |
| 243                           | 3154001430840322 Alvarez          |                                               | Ivarez Active |                             | Allergy & Immunology |                       |  |  |
| 2432                          | 243217471518016514 Dimant         |                                               |               | Active Allergy & Immunology |                      | ology                 |  |  |
| 6499                          | Gascón Vilaplana Gascón Vilaplana |                                               |               | Active                      | Allergy & Immun      | ology                 |  |  |
| Displaying 1 to 3 of 3 Show 2 |                                   |                                               |               |                             | 25 ¥ 1 of 1 < >      |                       |  |  |

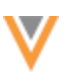

## **CLUSTER MANAGEMENT**

Updated cluster codes are available for the following country/provider combinations:

• Germany - Insight Health™

The new cluster version is Version 3.0.

• Spain - IQVIA<sup>™</sup>

The new cluster version is Version 4.0

The new cluster version is available by default if you have the country/provider combination enabled in your Network instance.

# **Update addresses**

To update addresses with the latest cluster codes:

- 1. In the Admin console, click **Data Model > Cluster Management**.
- 2. Select the country/provider cluster configuration.
- 3. In the **Cluster Management Details** section, expand the **Cluster Version** field and choose the newest version.
- 4. Save your changes.
- 5. Click **Refresh Addresses** to run a data maintenance job to ensure that all addresses for the country have the latest cluster codes.

The new cluster version is available by default if you have these country/provider combinations enabled in your Network instance.

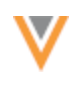

Match

# **VALIDATION ERRORS**

Administrators and Data Managers will now see more detailed feedback for issues with advanced match configurations. An error message displays directly above the advanced XML query box to highlight the incorrect syntax.

| Match Configuration • Use cou<br>View I<br>© Custom<br>Base Template United Stat<br>Use Mode • O Basic<br>© Advance | intry default rules<br>Rules<br>ize rules<br>es                                                                                |                                         |                          |
|----------------------------------------------------------------------------------------------------|----------------------------------------------------------------------------------------------------|-----------------------------------------|--------------------------|
| Match Rules (14)                                                                                                    | Data Groups (4)                                                                                                    | Match Filters (0)                       | Ranked Filter Groups (0) |
| Incorrect synlax, <compareas>INTEGJERS            <compareas>INTEGJERS            </compareas> </compareas>         | i. Correct syntax is <comparea< th=""><th>s&gt;( STRINGS   FLOATS   INTEGERS   OBJEC</th><th>TS }. See Help C</th></comparea<> | s>( STRINGS   FLOATS   INTEGERS   OBJEC | TS }. See Help C         |

This enhancement is enabled by default in your Network instance.

# Supported match configurations

The enhanced XML validation messages are applied to the following configurations:

- Match Rule Collections
- Match Default Configuration
- Ad Hoc Match Configuration
- Add Request Match Configuration
- Match configurations in Source Subscriptions

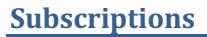

## **JOB TRIGGERS**

Subscription jobs listed in the **Job Triggers** section now display as hyperlinks. These are the jobs that will be started when the subscription completes.

Administrators and Data Managers can use the link to easily navigate to that subscription configuration. This is also helpful for confirming that the job is configured to start the correct subscription, especially when subscriptions have similar names.

| JOB TRIGGERS |                                                                                |               |
|--------------|--------------------------------------------------------------------------------|---------------|
| Subseque     | ent Actions                                                                    |               |
|              | When this job completes successfully then start another job: anonymize.        |               |
|              | & When this job completes successfully then start another job: customer.       |               |
|              | & When this job completes successfully then start another job: customerTarget. |               |
|              |                                                                                | + Add Trigger |

This enhancement is enabled by default in your Network instance.

#### **JOB END TIME**

The Job Details page for all jobs now includes the time that the job ended. This can help Administrators and Data Managers troubleshoot issues.

| Job Details (ID: 1)                    |                         |                      |                         | Cancel Job |
|----------------------------------------|-------------------------|----------------------|-------------------------|------------|
| * Overview                             |                         |                      |                         |            |
| System                                 | CRM                     | Subscription         | CRM_Delta               |            |
| Start Time                             | 2024-10-30 09:29:40 EDT | End Time             | 2024-10-30 09:29:44 EDT |            |
| Job ID                                 | 1                       | Duration             | a few seconds           |            |
| Percent Complete                       | 100.00%                 | Current Stage        | FinalStage              |            |
| Outcome                                | COMPLETE                | Туре                 | Data                    |            |
| Started By                             | system admin1           | Full Data Extract    | No                      |            |
| Delta Tag Start                        | 0                       | Delta Tag End        | 0                       |            |
| Level of Hierarchy Exported            | 1                       | Zip Files Individual | y? No                   |            |
| <ul> <li>Job Result Summary</li> </ul> |                         |                      |                         |            |

This enhancement is enabled by default in your Network instance.

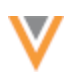

# Supported subscription jobs

## Job status

The **End Time** displays on jobs that have the following job status:

- COMPLETE
- FAILED
- CANCELLED
- KILLED

# Job types

All subscription jobs are supported.

- Source subscriptions
- Target subscriptions
- US Compliance subscriptions
- Veeva OpenData subscriptions
- Data Updater jobs
- Ad Hoc Match Jobs
- Key Network data maintenance job
- Data maintenance subscriptions
- Network Bridge jobs
- Veeva Connector jobs

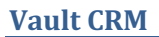

# **DCR** ATTACHMENTS

DCRs received from Vault CRM can now include attachments. Support for adding attachments on DCRs was added in Vault CRM version 24R3.2.

This enhancement is enabled by default. Network has supported attachments on DCRs since version 23R3.0 (December 2023).

## Support for attachments

- Number of files A maximum of three files.
- File size 10 MB maximum for each file.
- File types Only image file types are supported in Veeva Network.
  - BMP
  - GIF
  - HEIF (supported on Apple<sup>®</sup> devices only)
  - JPG/JPEG
  - PNG
  - TIF/TIFF
- **Descriptions** A maximum of 1000 characters can be added.
- **Platforms** Vault CRM Browser and iPad.

#### Network configuration

Attachments must be configured for each object type (HCP, HCP).

If you have enabled attachments for objects in your Network instance already, no changes are required to support these DCRs from Vault CRM.

For details, see Enable attachments on DCRs in the Veeva Network Online Help.

## Vault configuration

Configuration steps are required in Vault CRM to support attachments on DCRs.

For details, see the DCR Attachments topic in the Vault CRM Online Help.

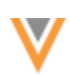

#### LONG NOTES ON DATA CHANGE REQUESTS

Network accepts DCRs submitted from Vault CRM that include notes containing up to 1,000 characters. Vault CRM added support for long notes in version 24R3.2.

Vault CRM users can add detailed comments in the **Notes** section on DCRs to provide data stewards with the information they need to verify the requested changes.

This enhancement is enabled by default in your Network instance.

#### Support for long notes

Long notes are available in the Browser and iPad.

#### Network configuration

No configuration is required in Network to support additional text on DCRs sent from Vault CRM.

Previously, the maximum characters supported for Notes on DCRs was 255 characters.

#### Vault CRM configuration

Configuration steps are required in Vault CRM to support long notes on DCRs.

For details, see the Long Notes in Data Change Requests topic in the Vault CRM Online Help.

#### **NULL VALUES FOR MISSING REFERENCE MAPPINGS**

When records are sent to Vault CRM through the Network Bridge, any values that do not have a corresponding Network Reference Mapping in CRM are now replaced with a null value so the record can be upserted. Previously, records with missing reference mappings failed to upsert.

This enhancement is enabled by default.

#### About reference mappings

Network reference values must be mapped to Vault CRM reference values. Values for reference type fields are frequently added by Veeva OpenData so the mappings must be maintained.

When the Network Bridge runs, the Network reference codes are transformed to the Vault CRM reference codes. Previously, if a reference mapping was missing, the Network code remained in the field. The record would fail to upsert because the Network code does not include the \_\_\_\_\_ or \_\_\_\_ suffix that Vault CRM codes have.

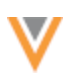

#### Missing reference mapping for Specialty ON - Upsert fails

| First Name | Last Name | НСР Туре | Specialty                         | Medical Degree | NPI       | Opt Out   |
|------------|-----------|----------|-----------------------------------|----------------|-----------|-----------|
| John       | Smith     | Ρ        | ON                                | MD             | 136279024 | N         |
|            |           |          | Transform<br>based on<br>mappings |                |           |           |
| John       | Smith     | P > p_v  |                                   | MD > mdc       | 136279024 | N > false |
|            |           |          | Transform<br>based on<br>mappings |                |           |           |
| John       | Smith     | pv       | ON                                | mdc            | 136279024 | false     |

# **Note:** The upsert fails for each object record only. For example, if the missing reference mapping is on the HCP record, it will fail to upsert but any related addresses or relationships will upsert successfully.

Now, missing reference codes will be replaced with a null value after the transform so the record can be upserted. The reference field value will be null, so it should be fixed by creating the mapping, but the record will be successfully updated.

#### Missing reference mapping for Specialty ON - Upsert successful

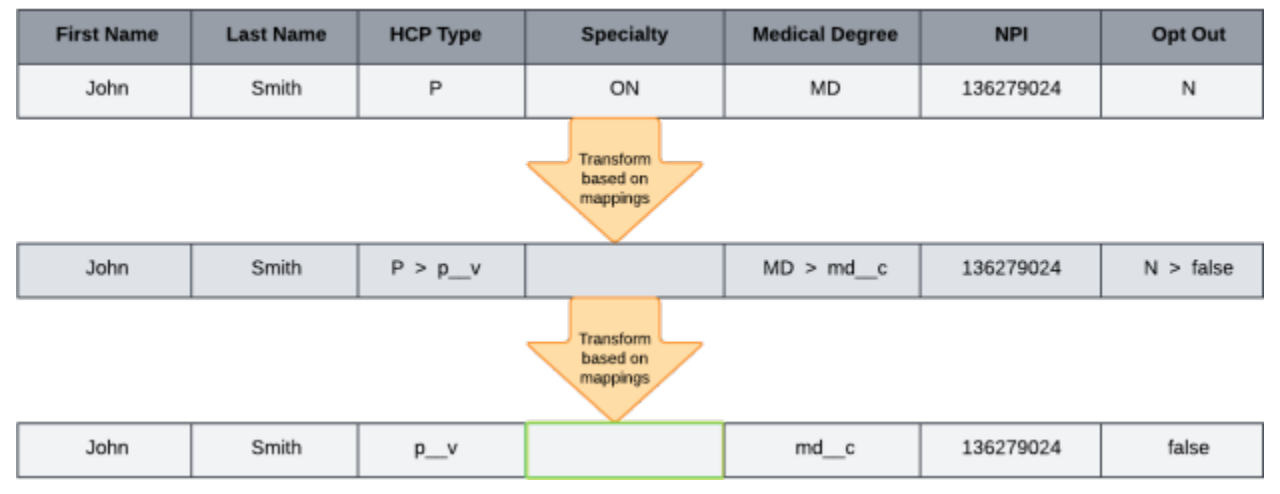

#### **Considerations for required fields**

If the missing reference value is for a required field in Vault CRM, the record will fail to upsert because there's no value. For example, Primary Country is a required field for records in Vault CRM. A record cannot be added without a value in the Primary Country field.

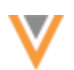

# **Field exceptions**

If there are fields that you do not want to be upserted to Vault CRM with a null value, contact Veeva Support.

These fields can be configured so they will not be changed to null. The record will fail to upsert.

## **Resolve missing reference mappings**

When reference mappings are missing, the record will be upserted but the field value will be missing in Vault CRM.

After the bridge job runs, any missing reference mappings display as a **Vault Upsert Error** on the Job Details page and will be logged as a **Record Level Error**.

| Job Det  | ails (ID: 1446)           |                            |                           |            |        |
|----------|---------------------------|----------------------------|---------------------------|------------|--------|
| ▼ Job Re | sults                     |                            |                           |            |        |
|          |                           |                            |                           | ERROR TYPE | AMOUNT |
| +        | CRM RECORDS ADDED         | A 1<br>RECORD LEVEL ERRORS | Vault Upsert Error        | 1          |        |
|          |                           | Do                         | wnioad Error Report Log 🙏 |            |        |
| C        | 10<br>CRM RECORDS UPDATED |                            |                           |            |        |

#### Click **Download Error Report Log** to view the error details.

The log identifies the error as a missing reference mapping and displays the reference type field and the reference code.

```
Missing Network Reference Mapping, record updated with null value: ON for specialty_1_v
```

Use this information to update your Network - Vault CRM reference mappings.

You can validate the Vault CRM Bridge to help identify and correct all missing reference mappings. To proactively maintain the bridge mappings, run the bridge validation monthly or quarterly.

#### Updates to reference codes

Network publishes the changes to OpenData reference codes in the *Veeva Network Data Governance* document with each Network release. Use this document to maintain your reference mappings.

The Data Governance document is published in the *Veeva Network Online Help* for each release.

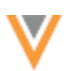

# VAULT CRM BRIDGE JOB CHANGES

Network Address and License objects map to the Vault CRM Address object. Address and License jobs will now be combined when they are upserted in the Vault CRM Bridge.

On the Job Details page, the **Bridge Summary** section will now display Address and License counts together in the **Address** row.

| ▼ Bridge Summary   |      |         |        |
|--------------------|------|---------|--------|
| OBJECT TYPE        | ADDS | UPDATES | ERRORS |
| CONTROLLED_ADDRESS | 0    | 0       | 0      |
| HCP                | 100  | 0       | 0      |
| PARENTHCO          | 0    | 200     | 0      |
| нсо                | 300  | 0       | 0      |
| ADDRESS            | 0    | 200     | 0      |

This change is enabled by default in your Network instance.

#### Users

## **PASSWORD RESETS FOR PORTAL USERS**

When Administrators reset passwords from the Network UI, Portal Users will receive an email that includes their username and a link to Network Portal login page.

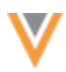

| Reset ye   | our Veeva Network Portal Password (External) > Inbox ×                                                                                                    |
|------------|----------------------------------------------------------------------------------------------------|
| Veeva Netv | vork network-emails@veevanetwork.com via networkdev.veeva.com                                                                                                    |
|            | Veeva Network                                                                                                    |
|            | Vetwork Portal                                                                                                    |
|            | Reset your Network Portal Password                                                                                                    |
|            | A password reset has been requested for the Network Portal account associated with this email address. If you did not request this reset, contact your system administrator.                                                                                       |
|            | Username: scott.woods@verteo.com                                                                                                    |
|            |                                                                                                    |
|            | Reset Password                                                                                                    |
|            |                                                                                                    |
|            | If you're having trouble with the button, click on the link below (or copy and paste it into your browser)                                                                                                    |
|            | https://verteo.veevanetworkcom/portal/login#!/auth/createPassword?<br>B8E5F5403723D29FA44D8270BCEFF2032427B1B9A6D9B4805209B086C2AB<br>E2D63D2B12D7062C570778D4ABF0C28BE63BA8A4A25FFD9AF4FC2B725783<br>F54304BA94B5C61D66799FE47CF926CC73143FD5C1EFA81E938BC0CC6E61 |
|            | A89939D43051&selectedLang=en                                                                                                    |

This enhancement is enabled by default in your Network instance.